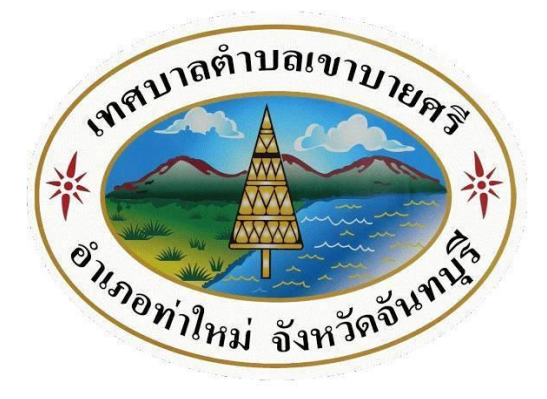

## คู่มือแนวทางการเข้าใช้บริการ

**E-Service** 

บนหน้าเว็ปไซต์ของเทศบาลตำบลเขาบายศรี เพื่อเป็นการลดขั้นตอนและลดภาระของประชาชนที่จะต้องเดินทางมาใช้บริการที่สำนักงาน การเข้าใช้บริการบนช่องทางหน้าเว็ปไซต์ ในช่องทาง E-Service ถือเป็นช่องทางหนึ่งที่จะช่วยแก้ปัญหาและลดภาระของประชาชนที่เข้ามาใช้บริการได้ โดยมีวิธีการขั้นตอน ดังนี้ 1. เข้าเว็ปไซต์ เทศบาลตำบลเขาบายศรี

https://www.khaobaisri.go.th/index.php

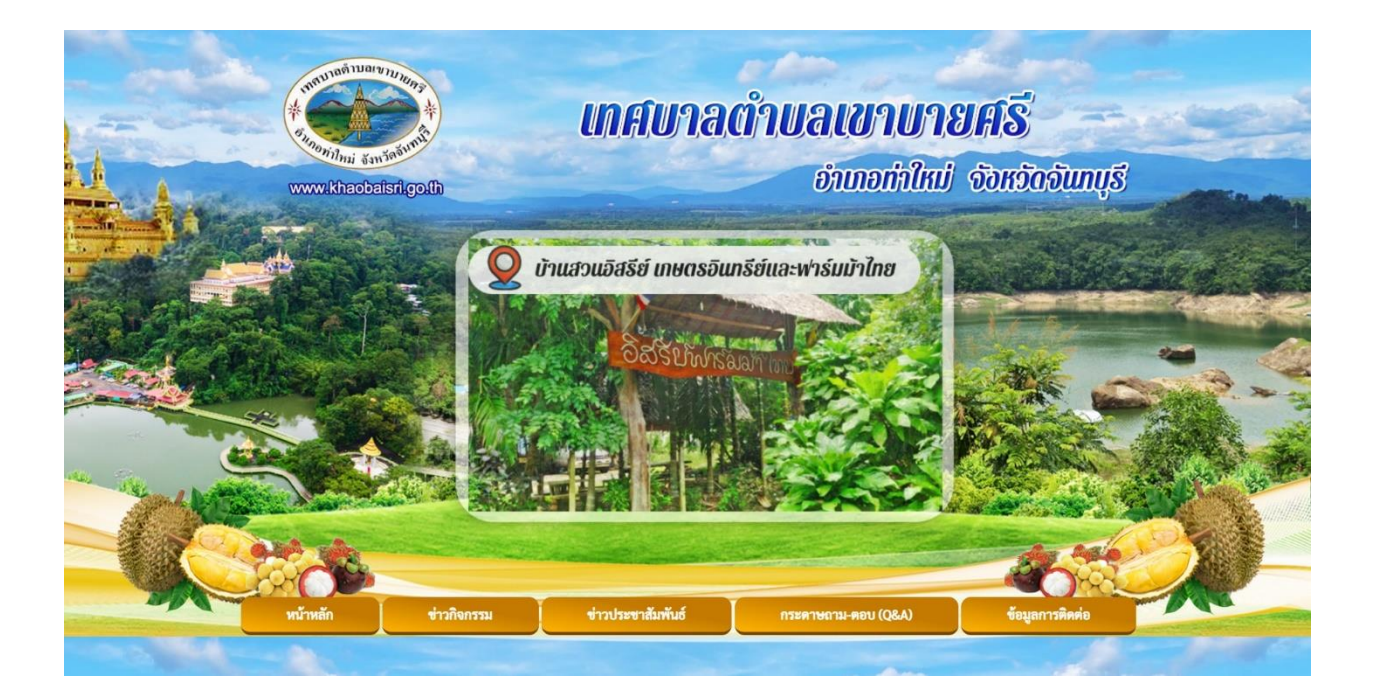

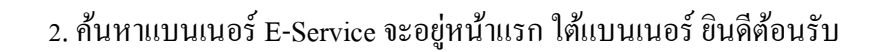

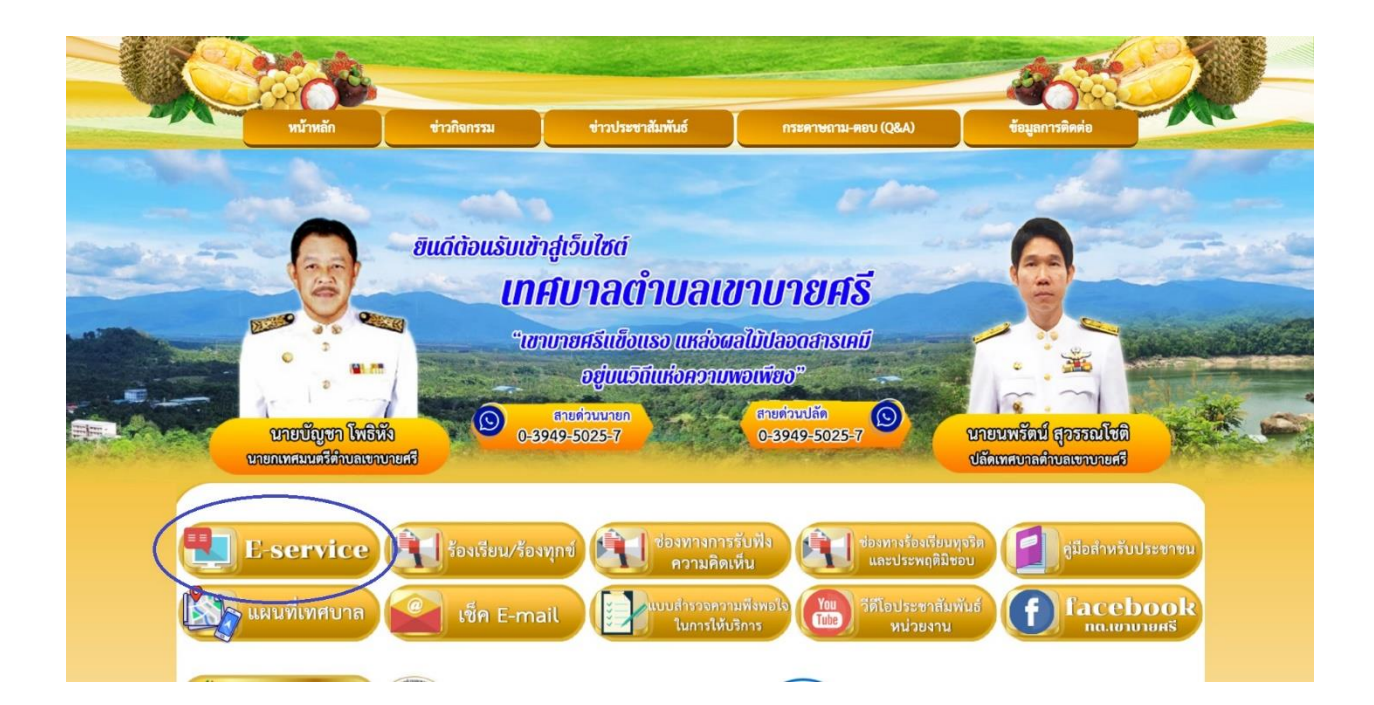

 เมื่อกดกลิ๊กที่เมนู E-Service แล้วก็จะพบหัวข้อการให้บริการต่าง ๆ สามารถเข้าไปเลือกใช้บริการต่าง ๆ ได้ตามที่ประสงค์

| หน้าหลั                                                 | ก์ก ข่าวกิ    | โจกรรม                   | ข่าวประชาสัมพันธ์                                                                       | กระดาษถาม-ตอบ (Q&A)                         | ข้อมูลการติดต่อ |  |
|---------------------------------------------------------|---------------|--------------------------|-----------------------------------------------------------------------------------------|---------------------------------------------|-----------------|--|
|                                                         |               |                          | บริการประชาชน E-Se                                                                      | rvice                                       |                 |  |
|                                                         |               | 1.ระบ<br>เงินอุเ<br>ประช | บบตรวจสอบสิทธิด้วยตัวเอง (Self<br>ดหนุนเพื่อการเลี้ยงดูเด็กแรกเกิดโ<br>มาชนของผู้ปกครอง | Service) ผู้มีสิทธิรับ<br>ลยใช้หมายเลข บัตร |                 |  |
|                                                         |               | 2.ระบ<br>คลัง            | บบตรวจสอบสิทธิสวัสดิการ โดยกรมบัย                                                       | นซึกลาง กระทรวงการ                          |                 |  |
|                                                         |               | 3.ขึ้นท                  | ทะเบียนเบี้ยยังชีพผู้สูงอายุ                                                            |                                             |                 |  |
|                                                         |               | 4.ขึ้นท                  | ทะเบียนเบี้ยยังชีพคนพิการ                                                               |                                             |                 |  |
|                                                         |               | 5.ขึ้นท                  | ทะเบียนเบี้ยยังชีพผู้ป่วยเอคส์                                                          |                                             |                 |  |
|                                                         |               | 6.ขอรั                   | รับเงินทำศพกรณีมีบัตรสวัสดิการแห่งร้                                                    | ฐของผู้สูงอายุ                              |                 |  |
|                                                         |               | 7.ขอรั                   | รับเงินทำศพกรณีไม่มีบัตรสวัสดิการแห่                                                    | งรัฐของผู้สูงอายุ                           |                 |  |
|                                                         |               | 8.ขอล                    | างทะเบียนรับเงินอุดหนุนเพื่อเลี้ยงดูเด็                                                 | าแรกเกิด                                    |                 |  |
|                                                         |               | 9.เปิด                   | บริการรับเรื่องร้องทุกข์ ไฟฟ้าสาธารณ                                                    | ะ ถนน/ไหล่ทาง                               |                 |  |
| the last bills for a factor of the side of a Terror . A | 5063333333030 | 10.99                    | ทะเบียนพาณิชย์ตั้งใหม่                                                                  |                                             |                 |  |

## 4. เข้าไปกดเลือกหัวข้อตามที่หัวข้อการให้บริการตาม รายการต่าง ๆ ยกตัวอย่าง คำร้องขอขึ้นทะเบียนเบี้ยยังชีพผู้สูงอายุ

|  | หน้าหลัก <del>ข่</del> าว                              | าจกรรม           | ข่าวประชาสัมพันธ์                                            | กระศาษถาม-ตอบ (Q&A)                         | ข้อมูลการติดต่อ |  |
|--|--------------------------------------------------------|------------------|--------------------------------------------------------------|---------------------------------------------|-----------------|--|
|  |                                                        |                  |                                                              |                                             |                 |  |
|  |                                                        |                  | ขึ้นทะเบียนเบี้ยยังชีพผู้                                    | สูงอายุ                                     |                 |  |
|  |                                                        | ข้อง             | มูลของท่านจะถูกเก็บรัก<br>**กรุณากรอกข้อมูลที่เป็นจริงเพื่อข | ษาเป็นความลับ<br><sub>ประโยชน์ของท่าน</sub> |                 |  |
|  | รายการติดต่อ                                           | ขึ้นทะเบียนเป    | เ็ยยังชีพผู้สูงอาย <u>ุ</u>                                  | ~                                           |                 |  |
|  | ซื่อ - สกุล<br>(Name - Surname)                        |                  |                                                              |                                             |                 |  |
|  | อายุ (Age)                                             | 0 <b>ป</b>       | วัน/เดือน/ปีเกิด (Date Of Birth                              | ) mm/dd/yyyy                                |                 |  |
|  | เลขบัตรประจำตัวประชา<br>4 ตัวท้าย<br>(ID card Number)  | เช่น x-xxxx-x    | xxx1-23-4                                                    |                                             |                 |  |
|  | ที่อยู่ (Address)                                      | บ้านเลขที่ ตำ    | บล อำเภอ จังหวัด                                             |                                             |                 |  |
|  | เบอร์โทรศัพท์ (Phone)                                  | เช่น 08x-xxx     | 000                                                          |                                             |                 |  |
|  | อีเมลล์ (E-mail)                                       |                  |                                                              |                                             |                 |  |
|  | เรื่องที่ต้องการติดต่อ                                 | ระบุเรื่องที่ท่า | นต้องการติดต่อ                                               |                                             |                 |  |
|  | รายละเอียดเพิ่มเติม (พอ<br>สังเขป)<br>Description list |                  |                                                              |                                             |                 |  |

## 5. กรอกข้อมูลรายละเอียดให้ครบถ้วน หากมี ภาพประกอบให้อัพโหลดภาพลงในช่อง แนบไฟล์

| ที่อย่ (Address)                                       | บ้านเลขที่ ดำบล อำเภอ จังหวัด     |  |
|--------------------------------------------------------|-----------------------------------|--|
| เบอร์โทรศัพท์ (Phone)                                  | เช่น 08x-เนอนอน                   |  |
| อีเมลล์ (E-mail)                                       |                                   |  |
| เรื่องที่ต้องการติดต่อ                                 | ระบุเรื่องที่ท่านต้องการติดต่อ    |  |
| รายละเอียดเพิ่มเติม (พอ<br>สังเขป)<br>Description list |                                   |  |
|                                                        |                                   |  |
|                                                        |                                   |  |
|                                                        |                                   |  |
|                                                        |                                   |  |
|                                                        |                                   |  |
| แนบไฟล์(ถ้ามี)<br>Attach                               | Choose File No file chos n        |  |
| วันที่ทำการอันทึก                                      | 2024-04-28                        |  |
|                                                        | 1165<br>*กรอกตัวเลข ตามที่คุณเห็น |  |

 8. ขั้นตอนสุดท้ายก่อน กดส่งข้อมูล (กรุณาทบทวน รายละเอียดให้ถูกต้องก่อนกด ตกลง เพื่อส่งข้อมูล)

| รายละเอียดเพิ่มเดิม (พอ<br>สังเขป)<br>Description list |  |
|--------------------------------------------------------|--|
| แนบไฟล์(ถ้ามี) Choose File No file chosen<br>Attach    |  |
| รับที่ทำการบันทึก                                      |  |

7. เมื่อกดตกลงเพื่อส่งข้อมูลแล้ว ข้อมูลการขอรับบริการ จะถูกส่งเข้าสู่หน่วยงานที่เกี่ยวข้อง เพื่อให้หน่วยงานที่ เกี่ยวข้องทั้งของเทศบาลตำบลเขาบายศรีเองหรือหน่วยงานภายนอกพิจารณาดำเนินการตามที่ท่านขอรับบริการ